## PANIO CQ2100K 簡易說明

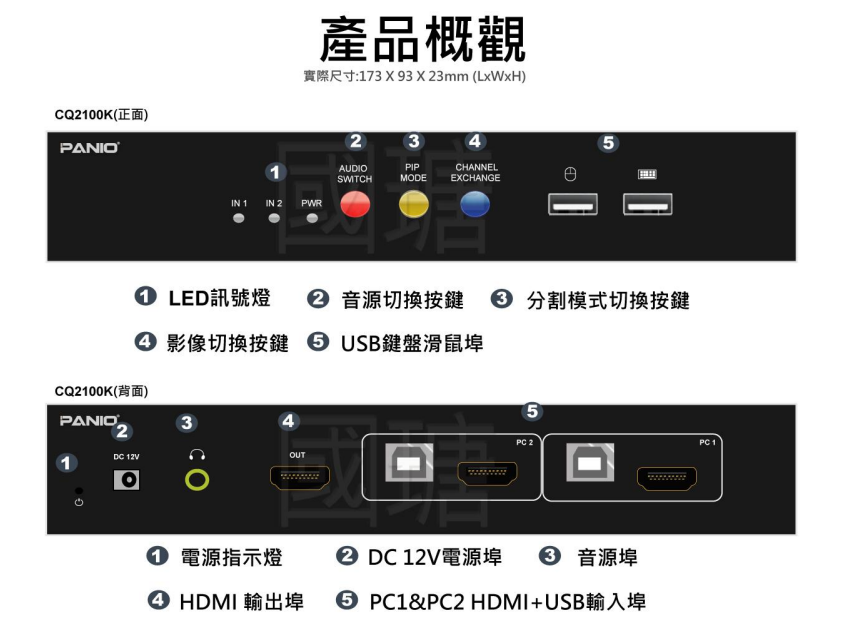

- 呼叫 OSD: 同時按下**滑鼠左右兩鍵**並同時鬆開,此時出現**黃色游標**,上 移游標出現 OSD 按鍵,重複按下滑鼠左右兩鍵即可恢復電腦操作白色 游標.

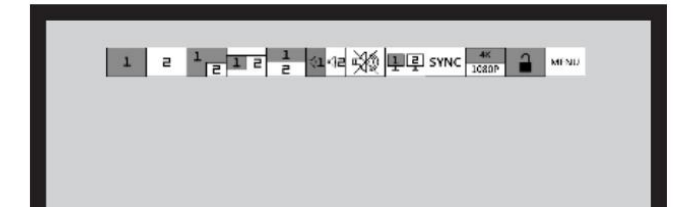

## PANIO CQ2100K 簡易說明

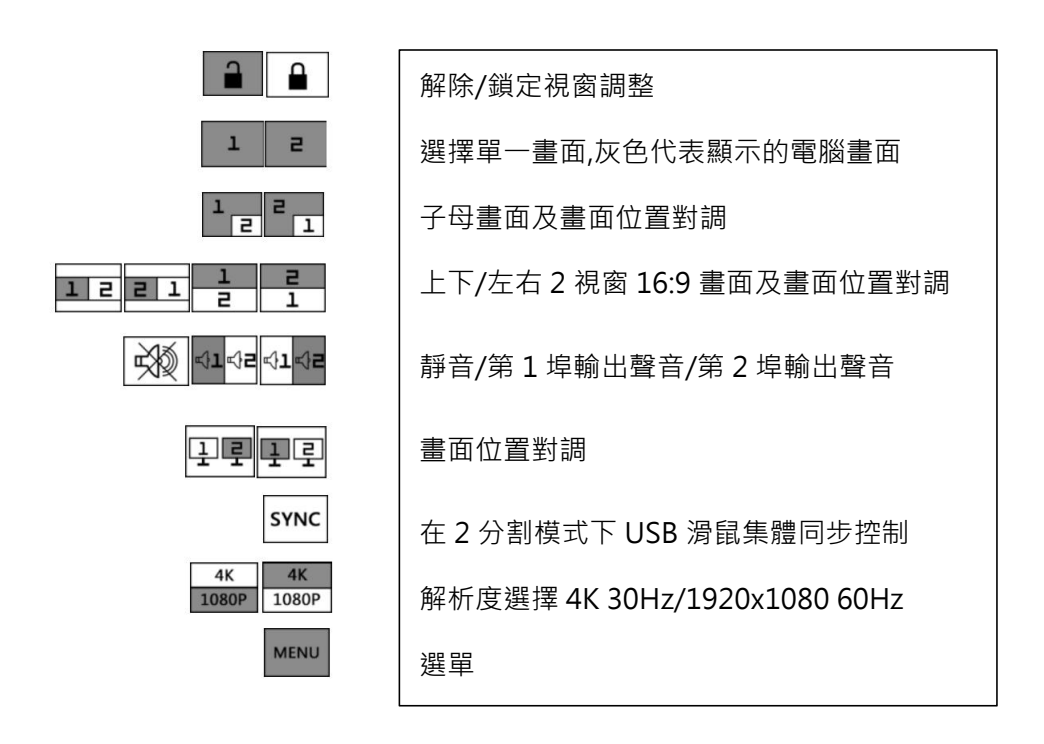

注意事項:操作中會出現2種顏色滑鼠游標

黃色游標代表 KVM 切換器的 OSD 操作系統,無法操控電腦. 白色游標代表電腦操作系統,無法操控 OSD 系統.